## Getting Started - Create a login and start using the mobile app

USA Truck Driver HUB<sup>™</sup> Mobile App

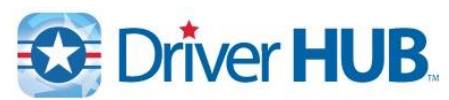

The Driver Hub app was designed for our professional driving team members. Driver Hub provides a connection between them and the Home Office, wherever they are. Drivers have the ability to view load and stop details, view maps, send and receive messages, scan and send documents, obtain access to company news, report safety issues, view their pay stubs, check current hours of service, and much more.

1. From a mobile device, open the webpage <a href="http://driverhub.usa-truck.com">http://driverhub.usa-truck.com</a>

| Driver Hub                                                             |                                                 | Driver Hub<br>Eprollment                                                                                                    |
|------------------------------------------------------------------------|-------------------------------------------------|----------------------------------------------------------------------------------------------------|
| Use the buttons below to get started with the USA<br>Truck Driver Hub! |                                                 | Emonment                                                                                                    |
| Create Login                                                           |                                                 | Welcome to the registration page for the USA<br>Truck Driver Hubl Please fill out the below form<br>to create the password you will use to log into<br>the mobile app. |
| Password Reset                                                         | The Driver HUB Enrollment<br>screen will appear | PeopleNet User ID:<br>ABCD1234                                                                                                    |
| Instructions                                                           |                                                 | Zip Code:                                                                                                    |
|                                                                        |                                                 | Enter your 5 digit home address zip code.<br>Create a Password:                                                                                                    |
|                                                                        |                                                 | Needs to be at least 8 characters, with at least 1 uppercase letter, 1 lowercase letter, and 1 number.                                                                 |
|                                                                        |                                                 | Confirm Password:                                                                                                    |

- 2. Fill out the form with a **Driver ID**, **home zip code**, a **new password** that will be used for the app, and **agree to the Terms of Use**.
  - a. Driver ID is going to be the same user name they use to log into their PeopleNet unit.
  - b. **Zip Code** is going to be the zip code we have on file for the mailing address, where pay stubs are sent.
  - c. Password needs to be at least 8 characters long, and must contain at least:
    - i. One UPPERCASE letter
    - ii. One lowercase letter
    - iii. One number
  - d. Select the checkbox "I Agree to the Terms of Use"
  - e. Click the "Create Your Driver Hub Account"

| DriverHUB Mobile Application Acknowledgement,<br>Disclaimer, and Hold Harmless Agreement                                                                                                    | *The disclaimer covers safety<br>issues, such as pointing out |                                                                                                    |
|----------------------------------------------------------------------------------------------------|---------------------------------------------------------------|----------------------------------------------------------------------------------------------------|
| USA Truck's DriverHUB mobile application<br>hereinafter referred to as the "DriverHUB mobile                                                                                                    | that the app should not be used                               | Success!                                                                                                    |
| application or the "mobile app") may be utitized on<br>Android or IOS platforms for a number of functions,<br>which will allow USA Truck professional drivers to<br>anjoy greater flexibility and efficiency in performing<br>may of their day tasks: | while driving, etc.                                           | You have successfully created an<br>account on Driver Hub. To continue,<br>download and install the app on your<br>phone. |
| many or order dury tubes.                                                                                                    | Once all information is accepted,                             |                                                                                                    |
| Tagree to the Terms of Use.                                                                                                    | a confirmation screen will                                    |                                                                                                    |
| Create Your Driver Hub Account                                                                                                    | appear.                                                       |                                                                                                    |

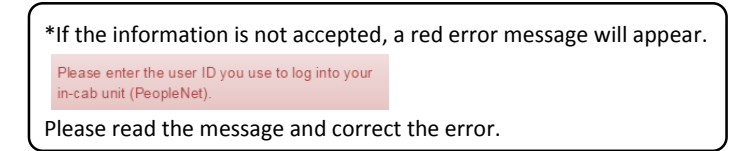

- 3. The enrollment process is complete. Follow the steps below to download and install the mobile app.
- 4. Install the Driver Hub app
  - a. For Android devices click either the "It's on Android" icon.
  - b. For iPhone devices click the "Available on the App Store" icon.

\*If you happen to close this web page after enrolling but did not yet install the app, please access the App Store or Google Play, and search for "USA Truck Driver Hub" USA Truck Driver Hub Eleos Technologies Or, open the webpage http://driverhub.usa-truck.com on your mobile device and click the appropriate app store follow the normal on-screen instructions for installing the app, which works similar to installing any other app on a mobile device.

- 5. Once the **app is installed**, you should see **W** on your device.
  - Driver Hub
- 6. Login using your Driver ID and password created in Step #2 above:

| Driver HUB.                                                                            |                                                                                                    | Driver HUB.                                                                                                    |
|----------------------------------------------------------------------------------------|----------------------------------------------------------------------------------------------------|----------------------------------------------------------------------------------------------------|
| Pressord Password After logging in, will appear and the various func- via the menu icc |                                                                                                    | Decatur, AL<br>New Orleans, LA<br>Order # Pickup Status<br>2993031 4/16 07:00 Started                                                                                                    |
|                                                                                        | After logging in, the Dashboard<br>will appear and you can access<br>the various functions of the app<br>via the menu icon located in the | View All Loads<br><b>1</b> Pre-plan <b>2</b> Complete                                                                                                    |
|                                                                                        |                                                                                                    | MESSAGES     "FUEL PURCHASE ** 4/16/16                                                                                                    |
|                                                                                        | top left corner.                                                                                                    | Responding to Scott's message 4/15/16     Thanks for your help 4/15/16     Mosesages                                                                                                    |
| Q W E R T Y U I O P<br>A S D F G H J K L                                               |                                                                                                    | NEWS     Drivers Dacker, Conk Earn Tro Honors &t. 3/3/16                                                                                                    |
| ★ Z X C V B N M ③                                                                      |                                                                                                    | Van Buren, AR – February 29, 2016 – USA Truck,<br>Inc. (NASDAC):USAK), a leading capacity solutions<br>provider headquartered in Van Buren, AR, has<br>named Robert Decker and Claude Cook as the c |
|                                                                                        |                                                                                                    | View All News >                                                                                                    |

\*Questions or issues with the app should be directed to a Driver Manager. If the Driver Manager is unable to resolve the issue, the Driver Manager should direct all issues to the Applications Development team in Information Systems by contacting the Helpdesk.